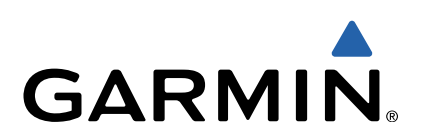

# GPSMAP<sup>®</sup> 500/700- og echoMAP<sup>™</sup> 50/70-serien Lynstartvejledning

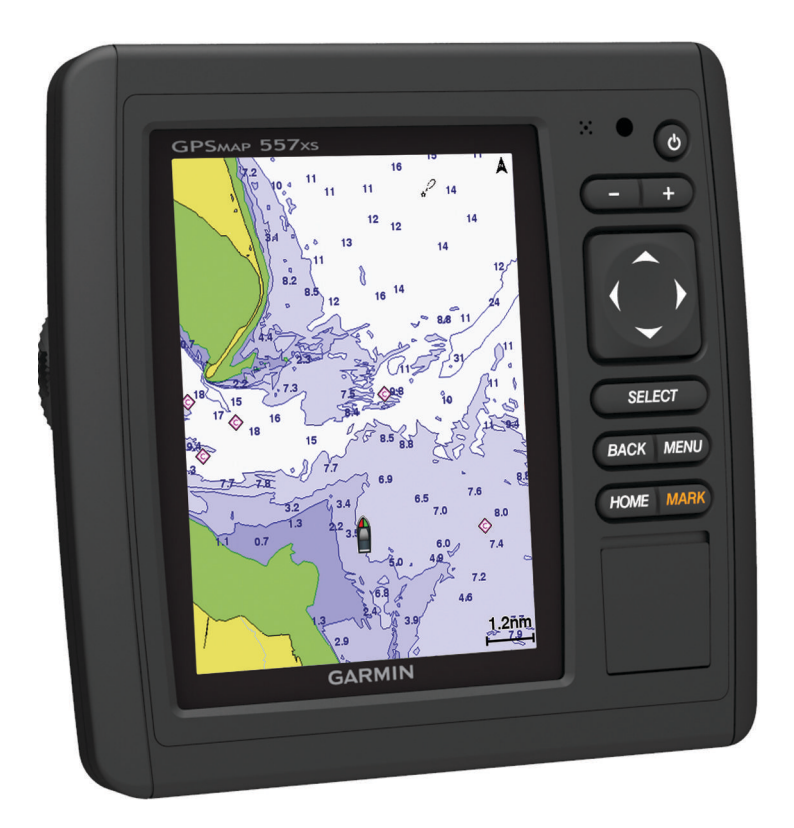

#### Introduktion

#### 

Se guiden *Vigtige produkt- og sikkerhedsinformationer* i æsken med produktet for at se produktadvarsler og andre vigtige oplysninger.

#### echoMAP 70- og GPSMAP 700-serien

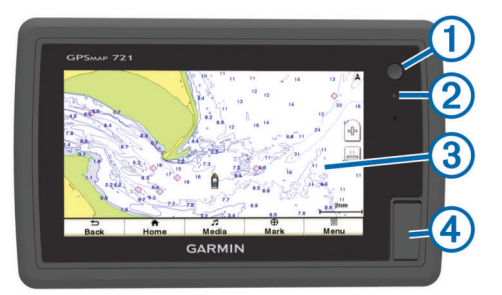

| 1 | Tænd/sluk-knap               |
|---|------------------------------|
| 2 | Automatisk belysningssensor  |
| 3 | Berøringsskærm               |
| 4 | microSD™ hukommelseskortstik |

#### Brug af berøringsskærmen

- Tryk på skærmen for at vælge et element.
- Træk eller lad din finger glide hen over skærmen for at panorere eller rulle.
- · Klem to fingre sammen for at zoome ud.
- Spred to fingre for at zoome ind.

#### echoMAP 50- og GPSMAP 500-serien

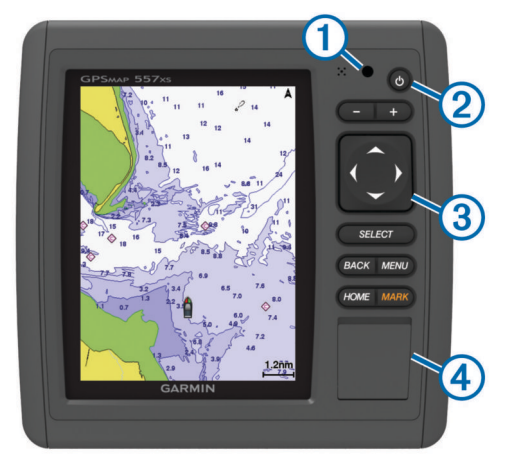

| 1 | Automatisk belysningssensor |
|---|-----------------------------|
| 2 | Tænd/sluk-knap              |
| 3 | Enhedstaster                |
| 4 | microSD hukommelseskortstik |
|   |                             |

#### Enhedstaster

| ധ        | Tænder og slukker enheden, når den holdes nede.   |
|----------|---------------------------------------------------|
|          | Justerer baggrundsbelysning og farvevalg.         |
| -        | Zoomer ud af et kort eller en visning.            |
| +        | Zoomer ind på et kort eller en visning.           |
| ()<br>▼▲ | Ruller, fremhæver funktioner og flytter markøren. |
| Select   | Anerkender meddelelser og vælger funktioner.      |
| Back     | Vender tilbage til forrige skærm.                 |
| Mark     | Gemmer nuværende position som et waypoint.        |
|          |                                                   |

Home Vender tilbage til skærmen Hjem.

Menu Åbner en menu med funktioner for siden, hvor det er relevant. Lukker en menu, hvor det er relevant.

#### **GPS-satellitsignaler**

Når du tænder for plotteren, skal GPS-modtageren indsamle satellitdata og bestemme den nuværende position. Når plotteren indsamler satellitsignaler, lyser, som på skærmen Hjem. Når plotteren mister satellitsignaler, forsvinder som og et blinkende spørgsmålstegn vises over finda kortet.

Der findes oplysninger om GPS på www.garmin.com /aboutGPS.

#### Justering af baggrundslys

- 1 Vælg Indstillinger > System > Display > Baggrundslys. TIP: Tryk på <sup>()</sup> på et hvilken som helst skærmbillede for at få adgang til indstillinger for baggrundsbelysning.
- 2 Vælg en funktion:
  - Juster niveauet for baggrundsbelysningen.
  - Vælg Aktiver automatisk baggrundslys eller Automatisk.

#### Justering af farvevalg

- 1 Vælg Indstillinger > System > Display > Farvevalg.
- 2 Vælg en funktion.

#### Isættelse af hukommelseskort

Du kan bruge valgfrie hukommelseskort i plotteren. Kortene giver dig mulighed for at se satellitbilleder i høj opløsning samt luftfotos af havne, marinaer og andre bestemmelsessteder. Du kan bruge tomme hukommelseskort for at overføre data, f.eks. waypoints, ruter og spor, til en anden kompatibel Garmin-plotter eller en computer.

1 Åbn lågen 1 foran på plotteren.

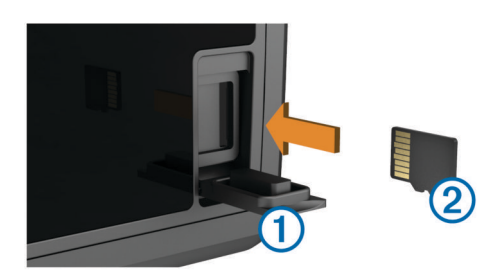

- 2 Indsæt hukommelseskortet 2 med etiketten mod højre.
- 3 Skub kortet ind, indtil det klikker på plads.
- 4 Luk lågen.

#### Waypoints

Waypoints er positioner, som du registrerer og gemmer på enheden.

### Markering af din nuværende position som et waypoint

Vælg Marker fra et hvilket som helst skærmbillede.

#### Oprettelse af et waypoint på en anden position

- 1 Vælg Navigationsoplysninger > Waypoints > Opret waypoint.
- 2 Vælg en funktion:
  - Vælg Indtast koordinater, og angiv koordinaterne for at oprette et waypoint ved angivelse af positionskoordinater.
  - Vælg Brug kort, vælg positionen, og vælg Flyt waypoint for at oprette et waypoint via et kort.

#### Markering og navigering til en MOB-position

Når du markerer et waypoint, kan du angive det som en MOBposition (Mand over bord).

Vælg en funktion:

- På et hvilket som helst skærmbillede kan du vælge Marker > Mand over bord > Ja.
- Vælg Mand over bord > Ja på skærmen Hjem.

Et internationalt MOB-symbol markerer det aktive MOB-punkt, og plotteren sætter en direkte kurs til den markerede position.

#### **Navigation**

#### Navigation til en destination på kortet

#### 

Funktionen Auto Guidance er baseret på elektroniske kortoplysninger. Disse data er dog ingen garanti mod forhindringer og lavt vand. Du bør omhyggeligt sammenholde kursen med alle synsindtryk for at undgå land, lavt vand og andre forhindringer på ruten.

Når du bruger Go To, kan en direkte kurs og korrigeret kurs muligvis gå over land eller lavt vand. Anvend visuelle observationer, og styr efter at undgå land, lavt vand og andre farlige objekter.

**BEMÆRK:** Kort til dybhavsfiskeri er tilgængelige på højkvalitetskort i nogle områder.

**BEMÆRK:** Auto Guidance er tilgængelig på højkvalitetskort i nogle områder.

- 1 Vælg en position fra navigationskortet eller fiskekortet.
- 2 Vælg Select, hvis det er nødvendigt.
- 3 Vælg Naviger til.
- 4 Vælg en funktion:
  - Vælg Gå til for at navigere direkte til positionen.
  - Vælg Lav rute til for at oprette en rute til positionen inklusive drej.
  - Vælg Guide til for at bruge Auto Guidance.
- **5** Gennemse den rute, der er angivet af den magentarøde linje.

**BEMÆRK:** Når du bruger Auto Guidance, angiver en grå linje på en hvilken som helst del af den magentarøde linje, at Auto Guidance ikke kan beregne den del af Auto Guidancelinjen. Det skyldes sikkerhedsindstillingerne for mindste vanddybde og højde af forhindringer.

**6** Følg den magentarøde linje, så du undgår at styre mod land, lavt vand og andre forhindringer.

### Oprettelse og navigering af en rute fra din nuværende position

Du kan oprette og umiddelbart efter navigere en rute på navigations- eller fiskekortet. Med denne fremgangsmåde gemmes ruten eller waypoint-dataene ikke.

**BEMÆRK:** Kort til dybhavsfiskeri er tilgængelige på højkvalitetskort i nogle områder.

- 1 Vælg en destination fra navigationskortet eller fiskekortet.
- 2 Vælg Naviger til > Lav rute til.
- 3 Vælg positionen for det sidste drej inden destinationen.
- 4 Vælg Tilføj drej.
- **5** Gentag eventuelt trin 3 og 4 for at tilføje yderligere drej, idet du arbejder dig baglæns fra destinationen til fartøjets nuværende position.

Det sidste drej, du tilføjer, skal være det første drej, du foretager ud fra din nuværende position. Det skal være drejet tættest på dit fartøj.

- 6 Vælg Menu, hvis det er nødvendigt.
- 7 Vælg Naviger ruten.
- 8 Gennemse den rute, der er angivet af den magentarøde linje.
- **9** Følg den magentarøde linje, så du undgår at styre mod land, lavt vand og andre forhindringer.

## www.garmin.com/support

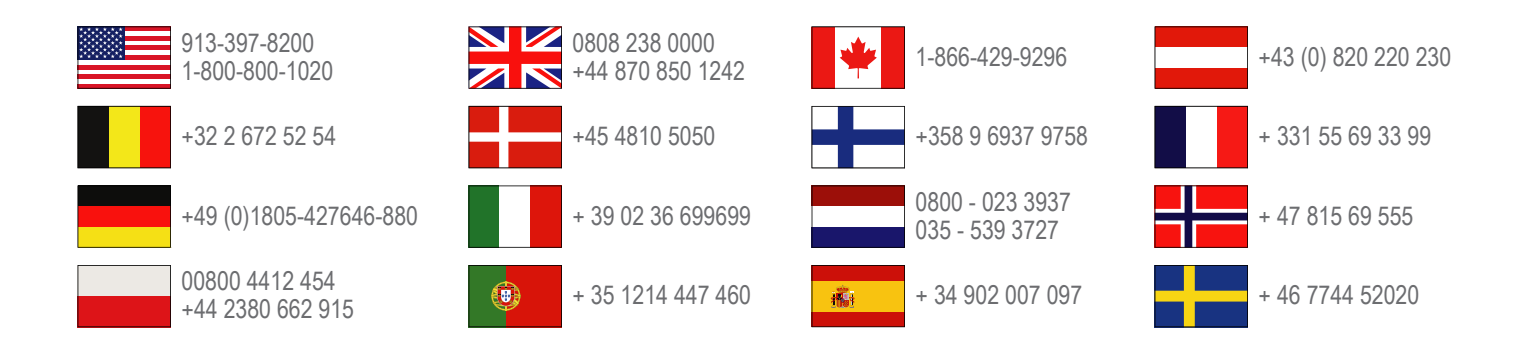

Garmin International, Inc. 1200 East 151st Street Olathe, Kansas 66062, USA

**Garmin (Europa) Ltd.** Liberty House, Hounsdown Business Park Southampton, Hampshire, SO40 9LR, Storbritannien

> Garmin Corporation No. 68, Zhangshu 2nd Road, Xizhi Dist. New Taipei City, 221, Taiwan (R.O.C.)

Garmin<sup>®</sup>, Garmin-logoet og GPSMAP<sup>®</sup> er varemærker tilhørende Garmin Ltd. eller dets datterselskaber, registreret i USA og andre lande. echoMAP<sup>™</sup> er et varemærke tilhørende Garmin Ltd. eller dets datterselskaber. Disse varemærker må ikke anvendes uden udtrykkelig tilladelse fra Garmin.

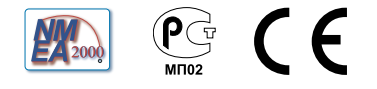